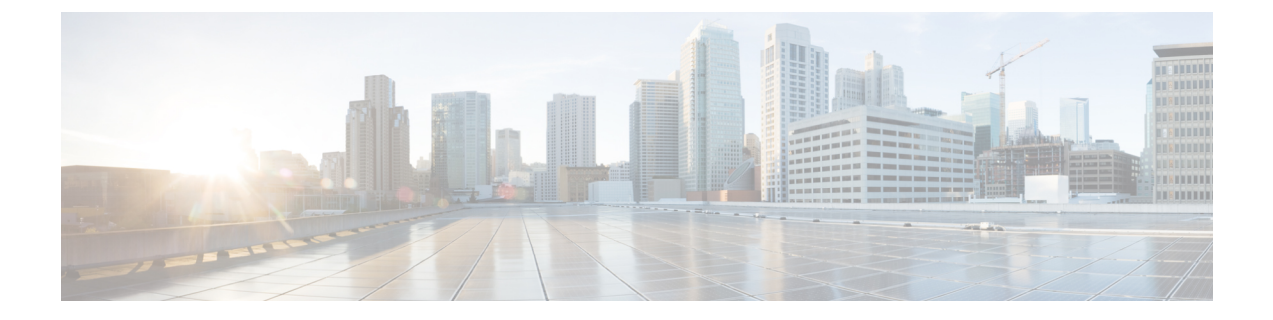

# **Upgrade FXOS on the Firepower 4100/9300**

Use these procedures to upgrade FXOS for a Firepower 4100/9300 chassis without any configured logical devices.

- Upgrade FXOS on a Firepower 4100/9300 Chassis Using Firepower Chassis Manager, on page 1
- Upgrade FXOS on a Firepower 4100/9300 Chassis Using the CLI, on page 3

## Upgrade FXOS on a Firepower 4100/9300 Chassis Using Firepower Chassis Manager

This section describes how to use Firepower Chassis Manager to upgrade the FXOS platform bundle for a Firepower 4100/9300 chassis that has not yet been configured with any logical devices.

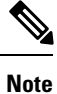

If you need to upgrade the FXOS platform bundle, the application software, or both for a Firepower 4100/9300 chassis that is configured with FTD or ASA logical devices, see Upgrade the Firepower 4100/9300 with FTD Logical Devices or Upgrade the Firepower 4100/9300 with ASA Logical Devices.

#### Before you begin

Before beginning your upgrade, make sure that you have already done the following:

- Plan your upgrade.
- Download the FXOS platform bundle software package to which you are upgrading.
- Back up your FXOS configuration.

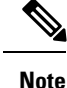

The upgrade process typically takes between 20 and 30 minutes.

#### Procedure

**Step 1** In Firepower Chassis Manager, choose **System** > **Updates**.

The Available Updates page shows a list of the Firepower eXtensible Operating System platform bundle images and application images that are available on the chassis.

- **Step 2** Upload the new platform bundle image:
  - a) Click Upload Image to open the Upload Image dialog box.
  - b) Click Choose File to navigate to and select the image that you want to upload.
  - c) Click Upload. The selected image is uploaded to the Firepower 4100/9300 chassis.
  - d) For certain software images you will be presented with an end-user license agreement after uploading the image. Follow the system prompts to accept the end-user license agreement.
- **Step 3** After the new platform bundle image has successfully uploaded, click **Upgrade** for the FXOS platform bundle to which you want to upgrade.

The system will first verify the software package that you want to install. It will inform you of any incompatibility between currently installed applications and the specified FXOS platform software package. It will also warn you that any existing sessions will be terminated and that the system will need to be rebooted as part of the upgrade.

Step 4 Click Yes to confirm that you want to proceed with installation, or click No to cancel the installation.

The Firepower eXtensible Operating System unpacks the bundle and upgrades/reloads the components. The upgrade process can take up to 30 minutes to complete.

- **Step 5** You can monitor the upgrade process using the FXOS CLI:
  - a) Enter scope system.
  - b) Enter show firmware monitor.
  - c) Wait for all components (FPRM, Fabric Interconnect, and Chassis) to show Upgrade-Status: Ready.
    - **Note** After the FPRM component is upgraded, the system will reboot and then continue upgrading the other components.

#### **Example:**

```
FP9300-A# scope system
FP9300-A /system # show firmware monitor
FPRM:
    Package-Vers: 2.3(1.58)
    Upgrade-Status: Ready
Fabric Interconnect A:
    Package-Vers: 2.3(1.58)
    Upgrade-Status: Ready
Chassis 1:
    Server 1:
    Package-Vers: 2.3(1.58)
    Upgrade-Status: Ready
Server 2:
    Package-Vers: 2.3(1.58)
    Upgrade-Status: Ready
```

**Step 6** After all components have successfully upgraded, enter the following commands to verify the status of the security modules/security engine and any installed applications:

a) Enter top.

- b) Enter scope ssa.
- c) Enter show slot.
- d) Verify that the Admin State is Ok and the Oper State is Online for the security engine on a Firepower 4100 series appliance or for any security modules installed on a Firepower 9300 appliance.
- e) Enter show app-instance.
- f) Verify that the Oper State is Online for any logical devices installed on the chassis.

### Upgrade FXOS on a Firepower 4100/9300 Chassis Using the CLI

This section describes how to use the FXOS CLI to upgrade the FXOS platform bundle for a Firepower 4100/9300 chassis that has not yet been configured with any logical devices.

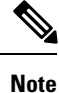

If you need to upgrade the FXOS platform bundle, the application software, or both for a Firepower 4100/9300 chassis that is configured with FTD or ASA logical devices, see Upgrade the Firepower 4100/9300 with FTD Logical Devices or Upgrade the Firepower 4100/9300 with ASA Logical Devices.

#### Before you begin

Before beginning your upgrade, make sure that you have already done the following:

- Plan your upgrade.
- Download the FXOS platform bundle software package to which you are upgrading.
- · Back up your FXOS configuration.
- Collect the following information that you will need to download the software image to the Firepower 4100/9300 chassis:
  - IP address and authentication credentials for the server from which you are copying the image.
  - Fully qualified name of the image file.

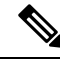

**Note** The upgrade process typically takes between 20 and 30 minutes.

#### Procedure

- **Step 1** Connect to the FXOS CLI.
- **Step 2** Download the new platform bundle image to the Firepower 4100/9300 chassis:
  - a) Enter firmware mode:
    - Firepower-chassis-a # scope firmware
  - b) Download the FXOS platform bundle software image:

Firepower-chassis-a /firmware # download image URL

Specify the URL for the file being imported using one of the following syntax:

- ftp://username@hostname/path/image\_name
- scp://username@hostname/path/image\_name
- sftp://username@hostname/path/image\_name
- tftp://hostname:port-num/path/image\_name
- c) To monitor the download process:

Firepower-chassis-a /firmware # scope download-task image\_name

Firepower-chassis-a /firmware/download-task # show detail

#### Example:

The following example copies an image using the SCP protocol:

```
Firepower-chassis-a # scope firmware
Firepower-chassis-a /firmware # download image
scp://user@192.168.1.1/images/fxos-k9.2.3.1.58.SPA
Firepower-chassis-a /firmware # scope download-task fxos-k9.2.3.1.58.SPA
Firepower-chassis-a /firmware/download-task # show detail
Download task:
    File Name: fxos-k9.2.3.1.58.SPA
    Protocol: scp
    Server: 192.168.1.1
    Userid:
    Path:
    Downloaded Image Size (KB): 853688
    State: Downloading
    Current Task: downloading image fxos-k9.2.3.1.58.SPA from
192.168.1.1(FSM-STAGE:sam:dme:FirmwareDownloaderDownload:Local)
```

**Step 3** If necessary, return to firmware mode:

Firepower-chassis-a /firmware/download-task # up

- Step 4
   Enter auto-install mode:

   Firepower-chassis-a /firmware # scope auto-install
- **Step 5** Install the FXOS platform bundle:

Firepower-chassis-a /firmware/auto-install # install platform platform-vers version\_number

version\_number is the version number of the FXOS platform bundle you are installing--for example, 2.3(1.58).

**Step 6** The system will first verify the software package that you want to install. It will inform you of any incompatibility between currently installed applications and the specified FXOS platform software package. It will also warn you that any existing sessions will be terminated and that the system will need to be rebooted as part of the upgrade.

Enter yes to confirm that you want to proceed with verification.

### **Step 7** Enter **yes** to confirm that you want to proceed with installation, or enter **no** to cancel the installation.

The Firepower eXtensible Operating System unpacks the bundle and upgrades/reloads the components.

**Step 8** To monitor the upgrade process:

- a) Enter scope system.
- b) Enter show firmware monitor.
- c) Wait for all components (FPRM, Fabric Interconnect, and Chassis) to show Upgrade-Status: Ready.
  - **Note** After the FPRM component is upgraded, the system will reboot and then continue upgrading the other components.

#### Example:

```
FP9300-A# scope system
FP9300-A /system # show firmware monitor
FPRM:
    Package-Vers: 2.3(1.58)
    Upgrade-Status: Ready
Fabric Interconnect A:
    Package-Vers: 2.3(1.58)
    Upgrade-Status: Ready
Chassis 1:
    Server 1:
        Package-Vers: 2.3(1.58)
        Upgrade-Status: Ready
    Server 2:
        Package-Vers: 2.3(1.58)
        Upgrade-Status: Ready
FP9300-A /system #
```

- **Step 9** After all components have successfully upgraded, enter the following commands to verify the status of the security modules/security engine and any installed applications:
  - a) Enter top.
  - b) Enter scope ssa.
  - c) Enter show slot.
  - d) Verify that the Admin State is Ok and the Oper State is Online for the security engine on a Firepower 4100 series appliance or for any security modules installed on a Firepower 9300 appliance.
  - e) Enter show app-instance.
  - f) Verify that the Oper State is Online for any logical devices installed on the chassis.